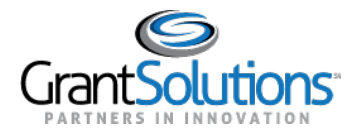

## **Reports Tab**

To view Grant Project reports, click the **Reports** tab.

Note: The Reports tab is currently available for certain Non-Discretionary only recipients.

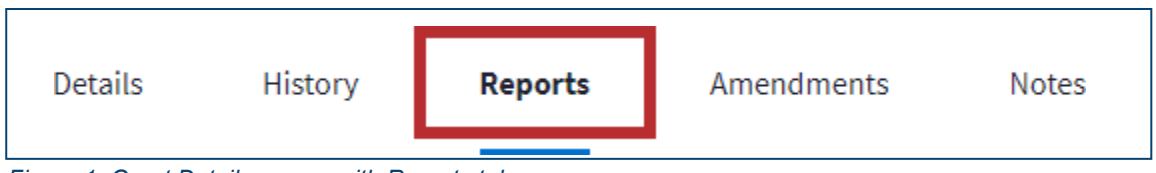

Figure 1: Grant Details screen with Reports tab

Note: For some Non-Discretionary only users, the Reports tab will display a "Coming Soon" message. No other actions are available, so the users will not see an option to return to the Classic view.

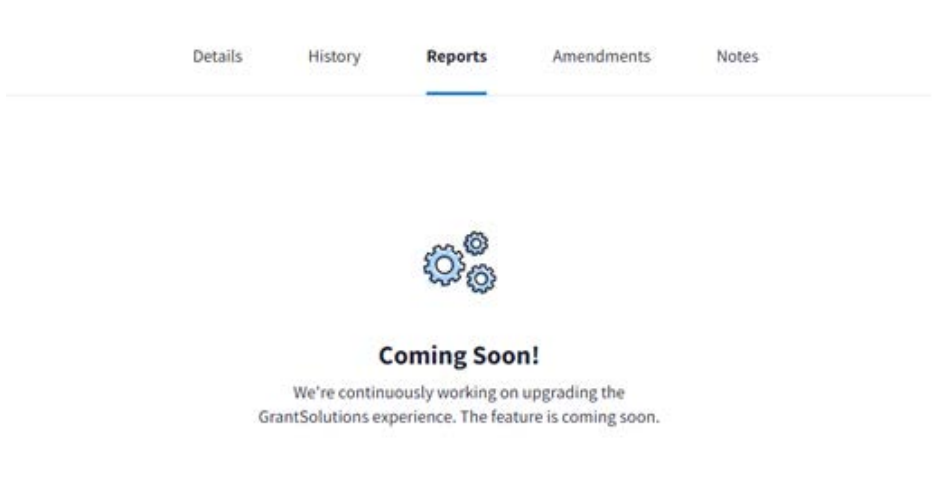

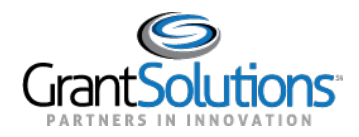

## Figure 1: Grant Details screen with Reports tab

The **Reports** tab opens with the *Current Reporting Period* section expanded by default. Both Federal Financial Reports (FFRs) and Performance Progress Reports (PPRs) appear in each section.

| eport Type        |                             |                         |             |              |        |
|-------------------|-----------------------------|-------------------------|-------------|--------------|--------|
| i Reports (10) V  |                             |                         |             |              |        |
| ast Reporting Per | iods                        |                         |             |              | $\sim$ |
| urrent Reporting  | Period                      |                         |             |              | ^      |
| ТҮРЕ              | DUE DATE                    | REPORTING PERIOD        | STATUS      | ACTION       |        |
| Quarterly FFR     | 10/30/2020 –<br>in 4 months | 07/01/2020 - 09/30/2020 | Not Started | Start Report | 1      |
| Quarterly PPR     | 10/22/2020 –<br>in 4 months | 07/01/2020 - 09/30/2020 | Not Started | Start Report | :      |

Figure 2: Reports tab with Current Reporting Period section

Click the **Report Type** drop-down to filter search results by Report Type.

| Re                   | ports                  |
|----------------------|------------------------|
| <b>Repo</b><br>All R | rt Type<br>eports (46) |
| ~                    | All Reports (46)       |
|                      | FFR (22)               |
|                      | PPR (24)               |
|                      |                        |

Figure 3: Report Type drop-down

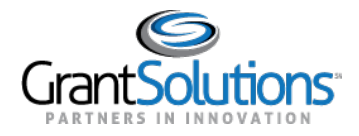

In the *Past Reporting Periods*, *Current Reporting Period*, and *Future Reporting Periods* sections, click the **arrow** on the right side to expand each section.

| Reports                           |              |
|-----------------------------------|--------------|
| Report Type<br>All Reports (10) V |              |
| Past Reporting Periods            | $\checkmark$ |
| Current Reporting Period          | $\sim$       |

Figure 4: Reporting Period section expansion arrow button

## **Reporting Period Section**

FFRs and PPRs for the desired reporting period appear in rows, and the following columns appear:

- □ *Type*: Quarterly, semi-annual, annual, or final depending on the Federal agency reporting requirements.
- Due Date: The report due date. Users can start, edit, and submit a report even if the due date is passed. A countdown is included in this column.
- □ *Reporting Period*: The reporting timeframe.
- Status: The current report workflow status. Click the **Status** button to view the workflow history and any comments. Statuses include the following:
  - Not Started: Data is not entered in the report.
  - In Progress: Data is entered in the report and not submitted.
  - **Submitted**: The report is submitted to the Grantor.
  - Accepted (may appear as Approved): The report is approved by the Grantor.
  - o Returned: The report is returned to the Grant Recipient by the Grantor for edits.
  - Withdrawn: The report is withdrawn by the Grant Recipient.

| t Reporting Perio | ds                               |                         |             | /                |
|-------------------|----------------------------------|-------------------------|-------------|------------------|
| ТҮРЕ              | DUE DATE                         | REPORTING PERIOD        | STATUS      | ACTION           |
| Semi-Annual FFR   | 06/15/2019 –<br>about 1 year ago | 04/01/2019 - 05/16/2019 | の Submitted | View<br>Report : |

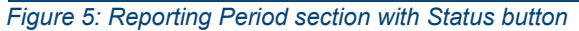

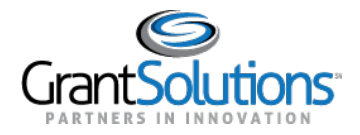

The "Reporting Workflow History" screen appears.

| FFR Reporting Workflow History      | ×               |
|-------------------------------------|-----------------|
| • Submitted 07/27/2020 06:11 PM EDT | View Submission |
| In Progress 07/27/2020 06:07 PM EDT |                 |

Figure 6: Reporting Workflow History screen

- Action: Start, edit, or view a report depending on the current report workflow status. Click the Action button to perform an action for the FFR or PPR. Actions include the following:
  - Start Report: Begin the FFR or PPR form.
  - Edit Report: Continue editing the FFR or PPR form.
  - View Report: Upon submission, view the contents of the FFR or PPR form.

**Note:** If the user role is not configured to submit FFRs or PPRs, the user can successfully click an action button but cannot successfully submit the report.

| st Reporting Perio | ods                              |                         |             |                |
|--------------------|----------------------------------|-------------------------|-------------|----------------|
| ТҮРЕ               | DUE DATE                         | REPORTING PERIOD        | STATUS      | ACTION         |
| Semi-Annual FFR    | 06/15/2019 –<br>about 1 year ago | 04/01/2019 - 05/16/2019 | 9 Submitted | View<br>Report |

Figure 7: Reporting Period section with Action button

## Actions List Icon

Click the **Actions List** icon **(three vertical dots)** to print the report or download a PDF version. This option is available for all statuses except *Not Started*.

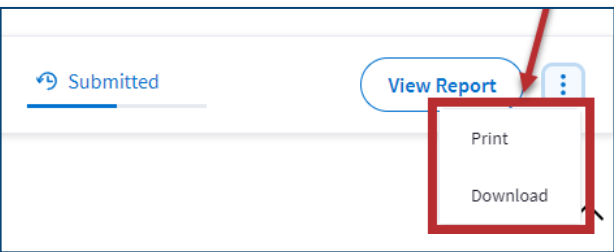

Figure 8: Actions List icon with Print and Download buttons